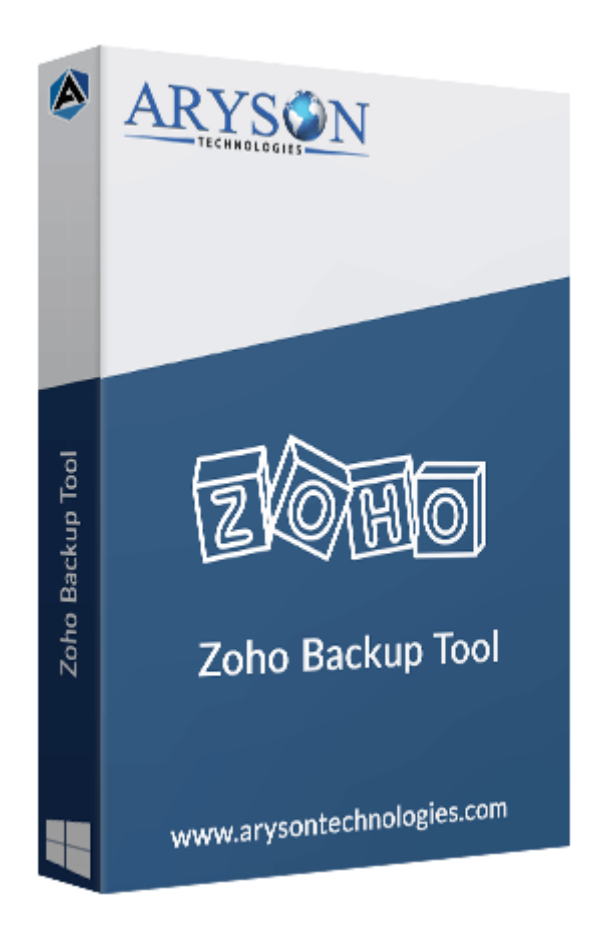

# Zoho Backup Tool

(Software guide)

### Overview

The Zoho Mail Backup Tool is a powerful and easy-to-use solution to backup Zoho Mail data. It saves emails to multiple file formats and email clients, including PST, PDF, MBOX, Gmail, Office 365, Thunderbird, Yahoo Mail, etc. With its intuitive interface and advanced features like selective backup and duplicate email removal, it's perfect for both technical and non-technical users. Compatible with all versions of Windows like Windows 11, 10, 8.1, 8, 7, etc.

### What's New in this Version?

- Improved speed for quicker email backup and migration.
- Now supports additional file formats for enhanced flexibility.
- Improved User Interface.

### **Key Features**

- Supports backup of Zoho emails to various formats like PST, EML, PDF, MBOX, and more.
- Allows selective email backup based on custom date ranges.
- Migrates Zoho emails to popular email clients like Office 365, Gmail, and iCloud.
- Provides the option to preview mailbox folders before initiating the backup.
- Removes duplicate emails during the backup process for cleaner data.
- Offers a feature to free up server space by deleting emails after the backup is complete.
- Features an easy-to-use interface suitable for both technical and non-technical users.
- Fully compatible with both Mac and Windows operating systems.

### **Minimum System Requirements**

- Hard Disk: 500 MB of free hard disk space required
- **RAM:** 4 GB of RAM (4 GB is recommended)
- **Processor:** Intel® Core<sup>™</sup> 2 Duo CPU E4600 @ 2.40GHz 2.39GHz

### Installation Process of Aryson Software

Follow the steps to install the Aryson Technologies software on your system:

### • Firstly, Visit the official website of **Aryson Technologies.**

(https://www.arysontechnologies.com)

• After that Click on the **Product Section** of the Website and choose the software you

need to download from the navigation list.

• After that, You will find a product description page of your selected software. From the

description page, tap on the **Download Now** button.

• After downloading, **double-click** on the downloaded .exe of the tool. Or visit the download

location from your computer and **run** the software as an **Administrator**.

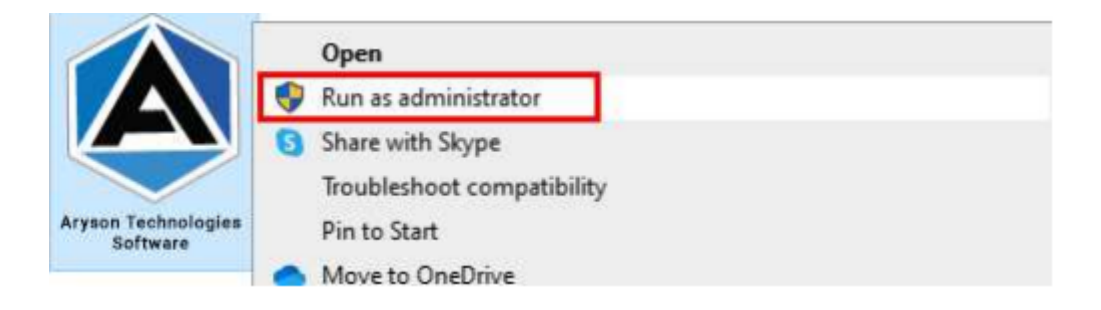

• Click the **Next** button to continue the installation setup of the software.

| 🛃 Setup - Aryson Technolo | gles Software                                                                                                    | 200                                                                                       |                            |
|---------------------------|----------------------------------------------------------------------------------------------------|-------------------------------------------------------------------------------------------|----------------------------|
|                           | Welcome to the Ar<br>Software Setup Wi                                                                                                    | yson Techno<br>zard                                                                       | logies                     |
|                           | This wll install Aryson Teo<br>computer.<br>A previous installation ha<br>to update that installation<br>Yes, update the existing in<br>No, install into a different<br>Click Next to continue, or Can | thnologies Softwa<br>s been detected.<br>nstallation 🍘<br>directory<br>cel to exit Setup. | are on your<br>Do you wish |
|                           |                                                                                                    | Next >                                                                                    | Cancel                     |

• Choose the **destination directory** of the software and click **Next**.

| 👮 Setup - Aryson                    | Technologies Softv                            | ware           |            | - 22    |           | ×      |
|-------------------------------------|-----------------------------------------------|----------------|------------|---------|-----------|--------|
| Select Destinatio<br>Where should A | <mark>n Directory</mark><br>ryson Technologie | s Software be  | installed? |         | -         |        |
| Select the folder then click Next.  | where you would l                             | ike Aryson Teo | chnologies | Softwar | e be inst | alled, |
| C:\Program Files\                   | Aryson Technologie                            | s Software     |            | J       | Browse    |        |
| Required disk space                 | : 223 MB                                      |                |            |         |           | _      |
| Free disk space:                    | 60 GB                                         |                |            |         |           |        |
|                                     |                                               |                |            |         |           |        |
|                                     |                                               |                |            |         |           |        |
|                                     |                                               |                |            |         |           |        |
|                                     |                                               |                |            |         |           |        |
| Aryson                              |                                               |                |            |         |           |        |
|                                     |                                               |                | < Back     | Next >  | C         | ancel  |

• Now, you have installed the software on your system. Click **Finish** to launch the software.

| 👮 Aryson Technologies Sof | tware                                                                                                    | <u> </u>                                                                  |                     |
|---------------------------|----------------------------------------------------------------------------------------------------|---------------------------------------------------------------------------|---------------------|
|                           | Completing the Ary<br>Software Setup Wiz                                                                                                    | son Technol<br>zard                                                       | ogies               |
|                           | Setup has finished installi<br>Software on your compute<br>launched by selecting the<br>Click Finish to exit Setup.<br>Create a desktop icon<br>Run Aryson Technolog | ng Aryson Techn<br>er. The applicatio<br>installed icons.<br>ies Software | ologies<br>n may be |
|                           |                                                                                                    |                                                                           | Enich               |

#### Live Chat:

http://messenger.providesupport.com/messenger/0pi295uz3ga080c7lxqxxuaoxr.html Visit Our Site: https://www.arysontechnologies.com/ Contact Us: https://www.arysontechnologies.com/contact-us.html Submit your Review: https://www.arysontechnologies.com/client-reviews.html

### Uninstallation Procedures for Aryson Software

- Turn On your system or PC.
- Now, search the Control Panel and Open it.

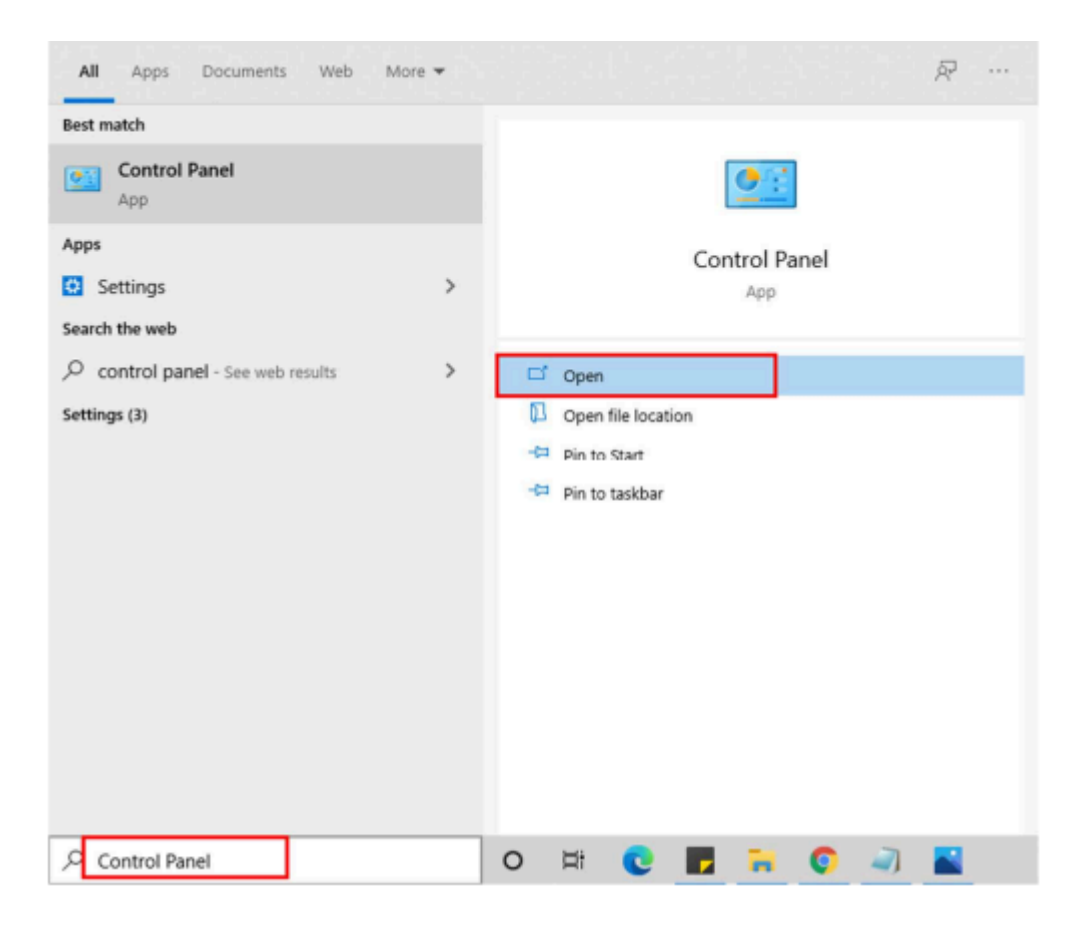

• Here, find the program section and click on Uninstall a program.

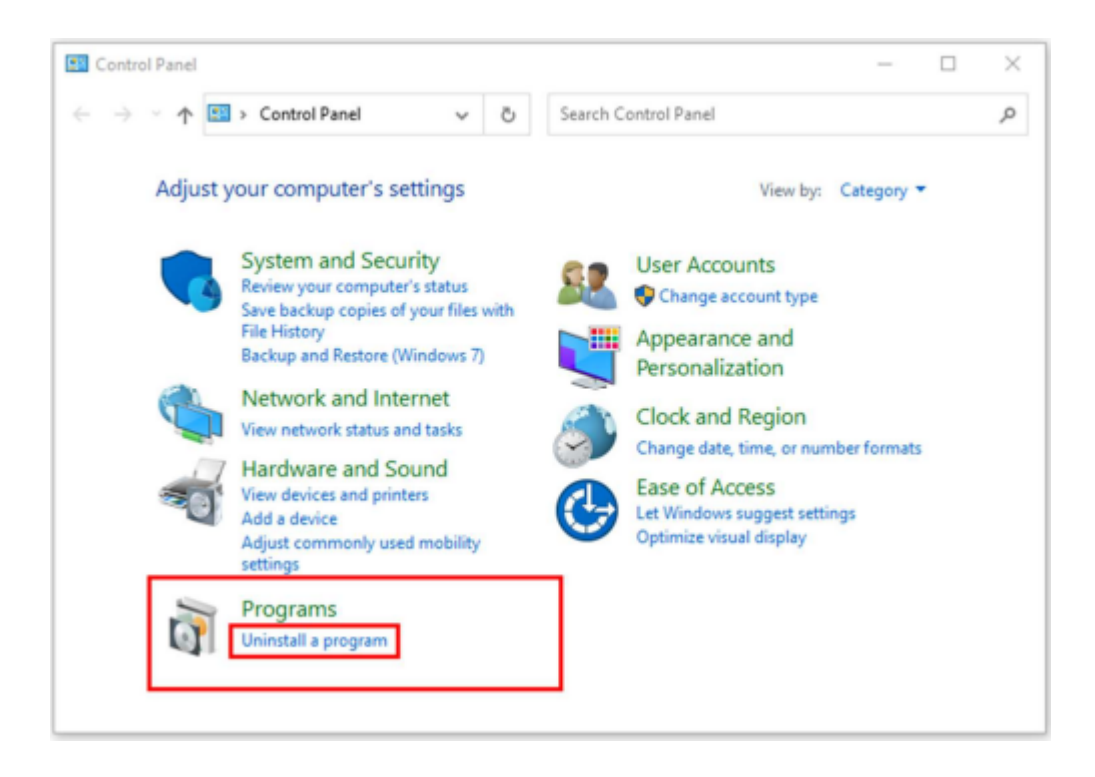

• After that, choose the **software** that you want to uninstall. Additionally, **Right-click** on the software and click **Uninstall**.

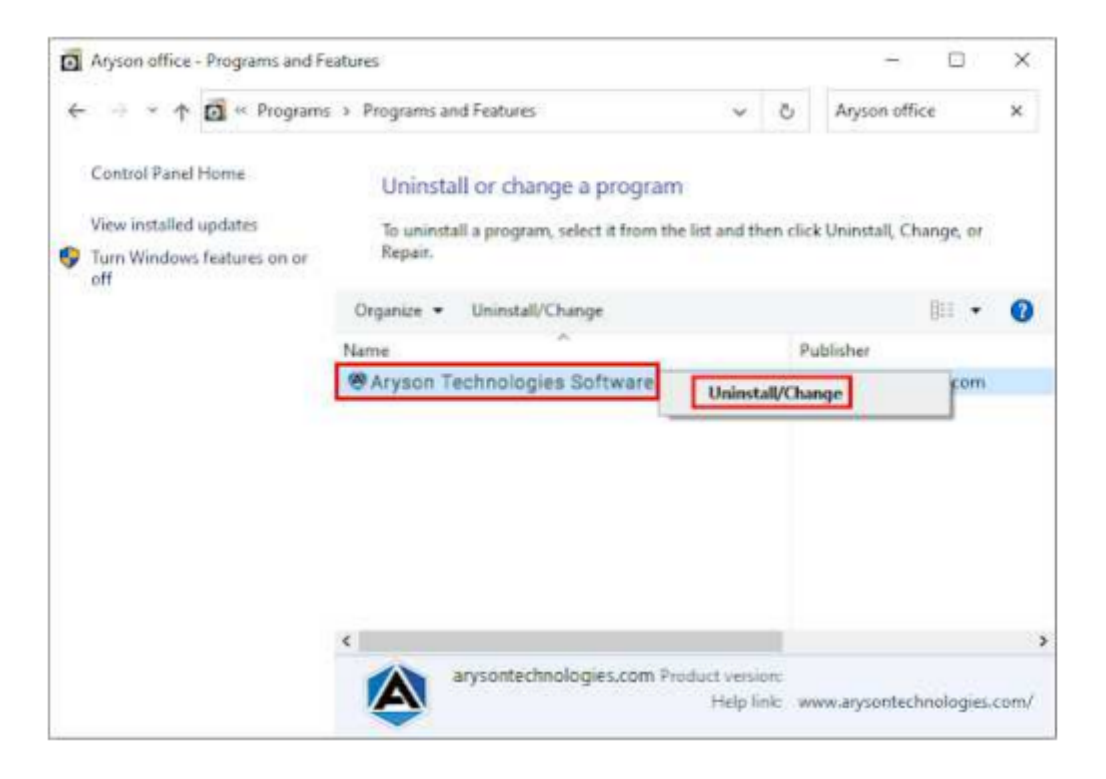

• After that, tap the **Next** button to Uninstall the Aryson software.

| Aryson Technologies Sof | tware – 🗆 🗙                                                                                           |
|-------------------------|----------------------------------------------------------------------------------------------------|
|                         | Aryson Technologies Software Uninstall                                                                |
|                         | Are you sure you want to completely remove Aryson<br>Technologies Software and all of its components? |
|                         | Click Next to continue, or Cancel to exit Setup.                                                      |
|                         |                                                                                                    |
|                         | Next > Cancel                                                                                         |

• Now you have **successfully uninstalled** the Aryson software. Click on the **Finish** button.

| (C | Aryson Technologies Software Uninsta |
|----|--------------------------------------|
|    | removed from your computer.          |
|    |                                      |

LiveChat: http://messenger.providesupport.com/messenger/0pi295uz3ga080c7lxqxxuaoxr.html Visit Our Site: https://www.arysontechnologies.com/ Contact Us: https://www.arysontechnologies.com/contact-us.html Submit your Review: https://www.arysontechnologies.com/client-reviews.html

## User Interface

When you launch the Zoho Backup Tool, you will find the welcome screen as played below.

| 🖄 Aryson Zoho Backup Tool V-21.1 (Demo)                                                                       |                                                                                                    | – 🗆 X       |
|----------------------------------------------------------------------------------------------------|----------------------------------------------------------------------------------------------------|-------------|
| Menu Buy Tools Help                                                                                           |                                                                                                    |             |
|                                                                                                    | Aryson Zoho Backup Tool                                                                                                    | <b>₽?i</b>  |
| ARYS                                                                                                    | 🚖 Zoho Mail                                                                                                    | ~           |
| Takes Backup of Zoho Mailbox into Various File<br>Format & Migrate Zoho Mailbox into<br>Various Email Clients | USER NAME<br>(Email Address)<br>PASSWORD<br>(Use third party App Password)                                                                  | More Help   |
| 2000                                                                                                    | Please Click on The Link <u>To access your Zoho Mail account , you'll need to generate and use an a password.</u><br><u>To Enabled Imap</u> | -∋j Sign In |
|                                                                                                    | Select Path For Log and Temporary File(s)<br>C:\Users\this\Documents                                                                        | // Log Path |
| Aryson rechnologies. An Right Reserved                                                                        | C:\Users\this\AppData\Local\Temp\                                                                                                    | //Temp Path |
|                                                                                                    |                                                                                                    | Next        |

## Software Working Process

**Step 1:** Download the Zoho Backup Tool and run it as Administrator.

|                                                                                                    | Aryson Zoho Backup Tool                                                                                                    | ₽?                           |
|----------------------------------------------------------------------------------------------------|----------------------------------------------------------------------------------------------------|------------------------------|
| ARYSON                                                                                                    | 🔄 Zoho Mail                                                                                                    |                              |
| Takes Backup of Zoho Mailbox into Various File<br>Format & Migrate Zoho Mailbox into<br>Various Email Clients | USER NAME<br>(Email Address)<br>PASSWORD<br>(Use third party App Password)                                                           | More Help                    |
| 2000                                                                                                    | Please Click on The Link <u>To access your Zoho Mail account , you'l need to generate and us password.</u><br><u>To Enabled Imap</u> | <u>a an app</u><br>∑ Sign In |
| © Aryson Technologies. All Right Reserved                                                                     | Select Path For Log and Temporary File(s) C:\Users\this\Documents C:\Users\this\ApoData\Loca\Temp\                                   | // Log Path                  |

#### Step 2: Now, Enter the Zoho id and app password to Sign In.

| Aryson Zoho Backup Tool V-21.1 (Demo)                                                                         |                                                                           |                                                                                                    | – 🗆 X             |
|----------------------------------------------------------------------------------------------------|---------------------------------------------------------------------------|----------------------------------------------------------------------------------------------------|-------------------|
| Menu Buy Tools Help                                                                                           |                                                                           |                                                                                                    |                   |
|                                                                                                    | Aryson Zoho                                                               | Backup Tool                                                                                           | <b>₽?i</b>        |
|                                                                                                    | 🚖 Zoho Mail                                                               |                                                                                                    | ~                 |
| ARYS∲N                                                                                                    |                                                                           | Aryson Zoho Backup Tool                                                                               |                   |
| Takes Backup of Zoho Mailbox into Various File<br>Format & Migrate Zoho Mailbox into<br>Various Email Clients | USER NAME<br>(Email Address)<br>PASSWORD<br>(Use third party App Password |                                                                                                    | More Help         |
| 2000                                                                                                    | Please Click on The Link                                                  | To access your Zoho Mail account , you'll need to generate and use an<br>password.<br>To Enabled Imap | aoo<br>j] Sign In |
|                                                                                                    | Select Path For Log and Tempo                                             | rary File(s)                                                                                          | // Log Path       |
| © Aryson Technologies. All Right Reserved                                                                     | C: \Users\this\AppData\Local\                                             | remp\                                                                                                 | //Temp Path       |
|                                                                                                    |                                                                           |                                                                                                    | ) Next            |

| Aryson Zoho Backup Tool V-21.1 (Demo) | – 🗆 X             |
|---------------------------------------|-------------------|
| Aryson Zoho Backup Tool               | <b>₽?i</b>        |
|                                       |                   |
|                                       | ) Previous 🚫 Next |

**Step 3:** Select the folder from the tree that you want to backup.

Step 4: Choose the PST or other format or email client from the drop-down list.

| Aryson Zoho Backup Tool V-21.1 (Demo)<br>Menu Buy Help |                                                      | - 🗆 X          |
|--------------------------------------------------------|------------------------------------------------------|----------------|
|                                                        | Aryson Zoho Backup Tool                              | <b>₽?</b> i    |
| Saves/Backup/Migrate As :                              | ST<br>ST<br>DL<br>ST<br>BOX<br>ML<br>MLX<br>SG<br>SV |                |
| Destination Path : C:\Users\this\                      | Desktop                                              | ✓ Path to Save |
|                                                        |                                                      |                |

Step 5: Check the inbuilt features of the software.

| Aryson Zoho Backup Tool V-21.1 (Demo)<br>Menu Buy Help                                                                    |        |                  |          | - 🗆 X          |
|----------------------------------------------------------------------------------------------------|--------|------------------|----------|----------------|
| (A)                                                                                                    | Aryson | Zoho Backup Tool |          | <b>₽?i</b>     |
| Saves/Backup/Migrate As : PST                                                                                             |        |                  | ~        |                |
|                                                                                                    |        | 🗌 Mail Filter    |          |                |
| <ul> <li>✓ Remove Duplicate Mail On basis of To, From, Subject, Bcc, Body</li> <li>✓ Maintain Folder Hierarchy</li> </ul> | 0      | Start Date       | End Date |                |
| Free up Server Space                                                                                                    | 0      |                  |          |                |
| Skip Previously Migrated Items                                                                                            | 0      |                  |          |                |
| Eet Backup Schadule]                                                                                                    | 0      |                  |          |                |
| Destination Path : C:\Users\this\Desktop                                                                                  |        |                  |          | 🛷 Path to Save |
|                                                                                                    |        |                  |          |                |
|                                                                                                    |        |                  |          |                |
|                                                                                                    |        |                  | C Prev   | ious ← Convert |

**Step 6:** Here, define a path to save the output files.

|                                                                                                    | Aryson Zoho Backup To                                                    | ol 🐺 🖉 ?            |
|----------------------------------------------------------------------------------------------------|--------------------------------------------------------------------------|---------------------|
| aves/Backup/Migrate As :                                                                                                    | DET<br>Ø Open                                                            | ×                   |
| Remove Duplicate Mail On basis of To, Fron         Maintain Folder Hierarchy         Free up Server Space         Skip Previously Migrated Items         Migrate or Backup Emails Without Attachme         Set Backup Schedule         Task run time:       Feb 23, 2021         Once       Once         Donce       Once         Every Week       Once         Every Month       Onth | Look in: Desktop   Recent Items  Desktop  Documents  This PC             |                     |
| Destination Path : C:\Use                                                                                                    | Folder name: C:\Users\this\Desktop\EMLX Network Files of type: All Files | Open 7 Path to Save |

**Step 7:** Tap on the convert button to continue the backup process of Zoho emails.

| 🕸 Aryson Zoho Backup Tool V-21.1 (Demo)<br>Menu Buy Help                                                                                                    | - 🗆 X                                                                                        |
|----------------------------------------------------------------------------------------------------|----------------------------------------------------------------------------------------------|
| Aryson                                                                                                    | Zoho Backup Tool 🕎 🍳 ? i                                                                     |
| Saves/Backup/Migrate As : PST                                                                                                    | ~                                                                                            |
| Remove Duplicate Mail On basis of To, From, Subject, Bcc, Body     Maintain Folder Hierarchy                                                                                                    | Mail Filter           Start Date         Feb 1, 2000           End Date         Feb 23, 2021 |
| <ul> <li>✓ Free up Server Space</li> <li>✓ Skip Previously Migrated Items</li> <li>✓ Migrate or Backup Emails Without Attachment files</li> <li>✓ Set Backup Schedule</li> <li>Task run time: Feb 23, 2021</li> <li>✓ Once</li> <li>✓ Every Day</li> <li>✓ Every Day</li> </ul> | Custom Folder Name : ZOHO                                                                    |
| Dectination Path - C: Users/this/Deckton/EMLX                                                                                                    | ✓ Path to Save                                                                               |
|                                                                                                    |                                                                                              |
|                                                                                                    | 🕜 Previous 🦛 Convert                                                                         |